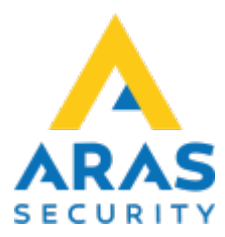

# **Betjening - OneCode**

### Introduktion

OneCode er en applikation til nemt at oprette brugerkoder og QR-koder til brugere, der skal have midlertidig autorisation.

1/9

Applikationen er en webapplikation, så ingen installation behøver at finde sted på klientcomputere.

OneCode er en SIMS applikation, og autorisation til at logge ind styres af SIMS.

OneCode kan generere en kode, der fungerer på én af to måder:

- Et begrænset antal gange på en kortlæser
- Et forudvalgt antal timer (maks. 24 timer).

## **Oprette Operatør**

En operatør kan enten oprette koder, der varer X gange eller X tid(timer).

Dette defineres på operatøren i SIMS-klienten.

I feltet "For-/efternavn" angives enten "t" eller "x", efterfulgt af timer eller gange. F.eks.:

t4 = 4 timer x4 = 4 gange 2024/10/10 10:00

| Operatör                       |               |       |             | $\times$ |  |
|--------------------------------|---------------|-------|-------------|----------|--|
|                                |               |       |             |          |  |
| Operatörsnamn                  | onecodex      |       |             |          |  |
| Lösenord                       | ########      |       | ] Single Si | ign On   |  |
| För-/Efternamn                 | x1            |       |             | ) I      |  |
| Nivå                           | 0 Gäst        |       | •           |          |  |
| Profil                         | OneCode       |       | •           |          |  |
| Språk                          | Swedish       |       |             |          |  |
| Planritning vid larm           | 1             |       |             |          |  |
| Automatisk utloggning vi       | d inaktivitet |       | 0           | Minutor  |  |
| (0=logga inte ut automat       | iclt)         |       | •           | winuter  |  |
| (o=rogga mic at automat        |               |       |             |          |  |
|                                |               |       |             |          |  |
|                                |               |       |             |          |  |
| 🗌 Ingen automatisk larmvisning |               |       |             |          |  |
| Användarkod i NOV              |               |       |             |          |  |
|                                |               |       |             |          |  |
| Alla Centraler med samma       |               |       |             |          |  |
| Security Level 3: Anvandarkod  |               |       |             |          |  |
| Security Level 4: Användarnamn |               |       |             |          |  |
| Lösenord                       |               |       |             |          |  |
|                                |               |       |             |          |  |
| O Olika kadar par central      |               |       |             |          |  |
| Definiera                      |               |       |             |          |  |
|                                |               |       |             |          |  |
|                                |               |       |             |          |  |
|                                |               | Ångra | 3           | Spara    |  |
|                                |               |       |             |          |  |

Vigtigt, at bogstaverne "x" og "t" er små, dvs. "X" og "T" virker ikke. Hvis der ikke er angivet noget tidspunkt, vil koden virke indtil kl. 23:59 den dag, hvor koden blev oprettet.

# Logge ind

Med en webbrowser gå til OneCode applikationen. For at logge ind på hjemmesiden bruges SIMS-operatørens oplysninger.

| 45             |                                             |  |
|----------------|---------------------------------------------|--|
| ETTY .         |                                             |  |
|                |                                             |  |
|                |                                             |  |
| Din inloggning |                                             |  |
|                |                                             |  |
| Lösenord       |                                             |  |
|                |                                             |  |
|                |                                             |  |
|                |                                             |  |
|                |                                             |  |
|                |                                             |  |
|                |                                             |  |
|                | DRACAMA V 1 4 8238 16422 (6) ARAS SAMURAU 2 |  |

### Opret kode

Vælg hvilken godkendelse koden skal have. De tilladelser, der kan vælges her, er begrænset af operatørlogin.

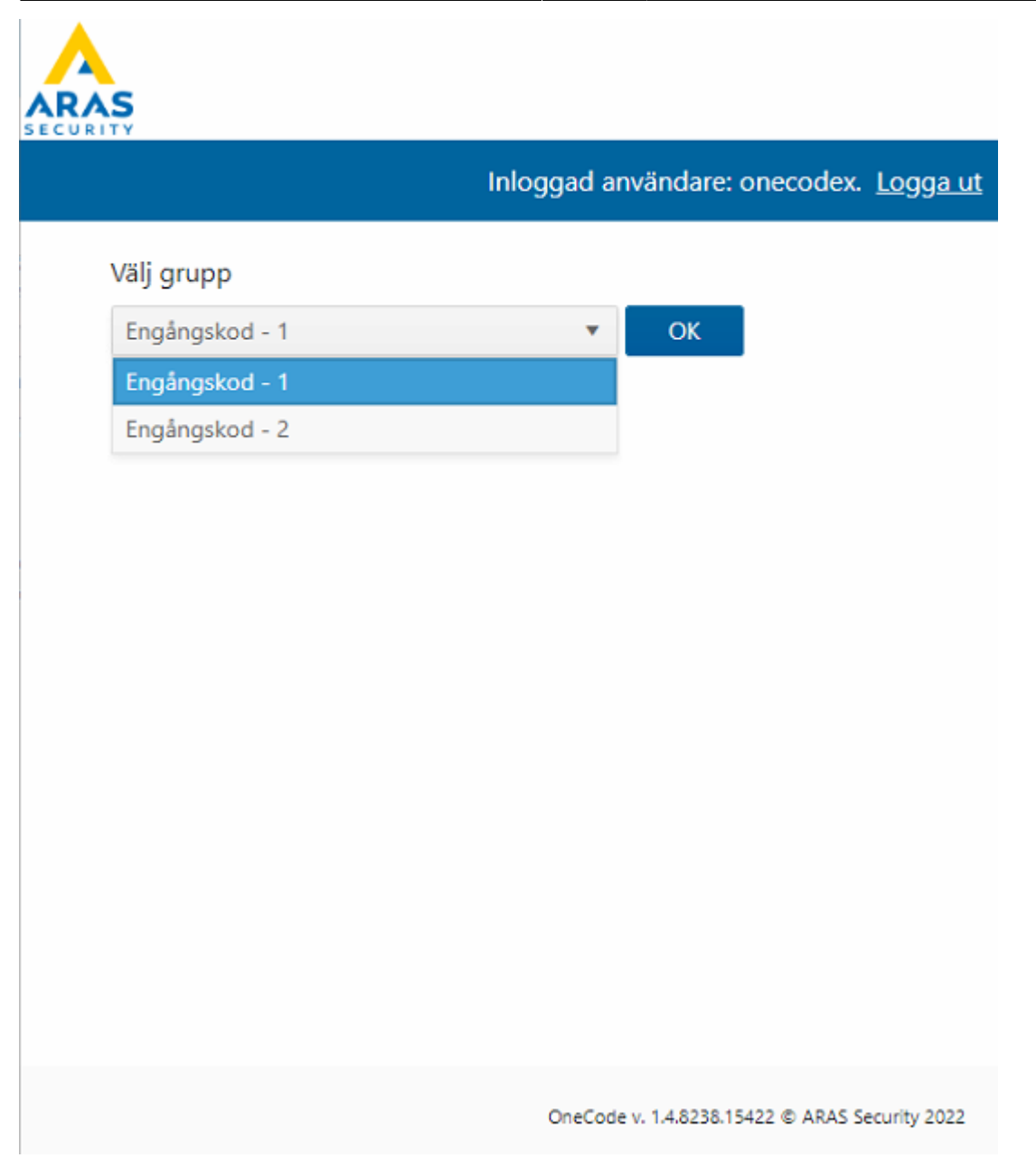

Tryk på OK efter den valgte godkendelse.

|                                  | Inloggad användare: oneceder Lo  |
|----------------------------------|----------------------------------|
|                                  | inioggad anvandare: onecodex. Lo |
| Välj grupp                       |                                  |
| Engångskod - 1                   | ▼ОК                              |
| Välj "OK" för att generera en ko | od                               |
|                                  |                                  |
|                                  |                                  |
|                                  |                                  |
|                                  |                                  |
|                                  |                                  |
|                                  |                                  |
|                                  |                                  |
|                                  |                                  |
|                                  |                                  |
|                                  |                                  |

Svar OK på spørgsmålet "vil du virkelig generere en ny kode?"

|                  | In                                    | loggad användare: | onecodex. <u>Logga ut</u> |
|------------------|---------------------------------------|-------------------|---------------------------|
| Välj grupp       |                                       | - 01              |                           |
| Välj "OK" för at | t generera en kod                     | UK UK             |                           |
|                  | -                                     |                   |                           |
|                  |                                       |                   |                           |
|                  |                                       |                   |                           |
|                  |                                       |                   |                           |
|                  | Vill du verkligen generera en ny kod? |                   |                           |
|                  | ОК                                    | Avbryt            |                           |
|                  |                                       |                   |                           |

Koden vises med de begrænsninger, som operatøren har.

Det er også muligt at printe denne, som også vil vise hvilken Operatør der har oprettet koden. Operatør, der kun opretter koder med 1 times godkendelse:

OneCode v. 1.4.8238.15422 © ARAS Security 2022

| RAS                                                     |                                                |
|---------------------------------------------------------|------------------------------------------------|
|                                                         | Inloggad användare: onecodet. Logga ut         |
| Välj grupp                                              |                                                |
| Engångskod - 1                                          | ▼ОК                                            |
| Din kod är :                                            |                                                |
| 4920#                                                   |                                                |
|                                                         |                                                |
| Kod giltig (Antal) : Ingen<br>Kod giltig (Tid) : Giltig | begränsning<br>i 1 timme (12:11)               |
| Behörighetsgrupp: <b>Engån</b>                          | igskod - 1                                     |
|                                                         |                                                |
|                                                         |                                                |
| - <u>52</u> 900                                         |                                                |
| in de la                                                |                                                |
|                                                         |                                                |
| 553897585660                                            |                                                |
|                                                         |                                                |
| 📇 Skriv ut                                              |                                                |
|                                                         |                                                |
|                                                         | OneCode v. 1.4.8238.15422 © ARAS Security 2022 |

Operatør, der kun opretter koder med 1-gangs autorisation:

.

|                                    | Inloggad anvandare: onecodex. Logga |
|------------------------------------|-------------------------------------|
| /älj grupp                         |                                     |
| Engångskod - 1                     | • ОК                                |
| Din kod är :                       |                                     |
| лоло#                              |                                     |
| 4949#                              |                                     |
| Kod giltig (Antal) : <b>1 gång</b> |                                     |
| Kod giltig (Tid) : 23:59           |                                     |
| Behörighetsgrupp: Engång           | jskod - 1                           |
|                                    |                                     |
| ∎₹∎                                |                                     |
|                                    |                                     |
| <u> </u>                           |                                     |
|                                    |                                     |
|                                    |                                     |
| 891751178913                       |                                     |
|                                    |                                     |
|                                    |                                     |
|                                    |                                     |

# SIMS

I SIMS kan du tjekke de oprettede brugere. Brugerne slettes automatisk, når deres godkendelse er forsvundet.

| Användarnamn           | CN_USER_16                   |  |  |  |
|------------------------|------------------------------|--|--|--|
| Användarkod            | 4949 Generera kod            |  |  |  |
| Kort                   | 891751178913 Pin Från läsare |  |  |  |
| Grupp                  | Engångskod - 1 🛛 🔻           |  |  |  |
| Info                   |                              |  |  |  |
| Användare spärrad      |                              |  |  |  |
| 🛛 Engångskod           | 1 Inloggade                  |  |  |  |
| 🖂 Begränsa giltigheten |                              |  |  |  |
| 🗌 Giltig frår          | n 2022-08-08 🔽 00:00 🛨       |  |  |  |
| 🛛 Giltig till          | 2022-08-08 💌 23:59 ਦ         |  |  |  |

#### Log

Oprettelse af brugere via OneCode logges i den sædvanlige Operatør Log i SIMS, så du kan se, hvem der har oprettet hvilken bruger.

| L |                     |                       |       |         | Skriv ut lista Tillbaka |  |
|---|---------------------|-----------------------|-------|---------|-------------------------|--|
|   | Tid                 | Logg                  | Plats | Central | Operatör                |  |
|   | 08.08.2022 11:29:21 | User CN_USER_16 added |       |         | onecodex                |  |
|   | 08.08.2022 11:07:47 | User CN_USER_13 added |       |         | onecodex                |  |
|   |                     |                       |       |         |                         |  |
|   |                     |                       |       |         |                         |  |

From: https://araswiki.com/ - **Aras Wiki** 

Permanent link: https://araswiki.com/da/40\_public/onecode/start

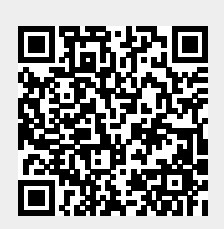

Last update: 2023/02/17 14:02